## Installation for Ticket 2000 Windows 8

1/ Click the Link supplied by email. This will download the version of Ticket 2000.

This will download a zip file.

2/ Because of the security features in Windows 8 Preventing Read/Write facilities under the Program Files (x86) folder. (where Ticket normally installs) We recommend you create a folder under the C: drive or whatever your main drive is called. Like C:\Program Files\TICKET

3/ Open the zip file and or extract. Run the setup.exe (APPLICATION FILE) explore and this should install Ticket.

If this does not install you may need to check you are signed in as administrator or any security features are turned off preventing the installation.

4/ All going to plan this will start the Ticket 2000 installation screen. At the point below when the selection for destination folder appears, change the selection as below. SEE ORANGE ARROWS

| Please choose the installation folder.<br>Path: | Setup will install TICKET 2000 in the following folder.                     |
|-------------------------------------------------|-----------------------------------------------------------------------------|
| Path:                                           |                                                                             |
|                                                 | To install to this folder, click Next.                                      |
| c:\                                             | To install to a different folder, click Browse and select another folder.   |
|                                                 | You can choose not to install TICKET 2000 by clicking Cancel to exit Setup. |
| Drives:                                         | Destination Folder<br>C:\Program Files (x86)\TICKET Browse                  |

5/ Carry on with the installation until complete.

6/ For installation of the Printer driver see document "INSTALLATION OF PRINTER DRIVER FOR TICKET 2000"

Any Problems Please call us 04 5297462